### visuamall SMART CATALOG

# How to make of sample contents [BRIDAL]

visuamall Support Center

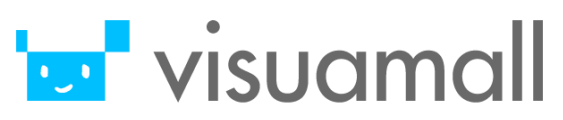

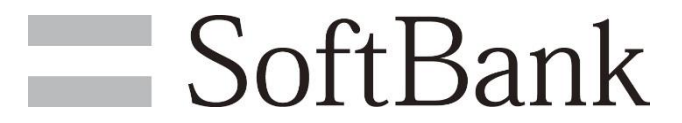

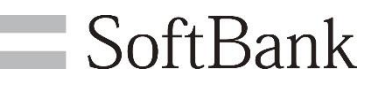

#### Set music as the BGM for the content

Click on the "Insert" tab, and select the "Resource Button", then the "Select Resource" window pops up.

Select "Audio" at "Type" and perform "Search", then select an audio file.

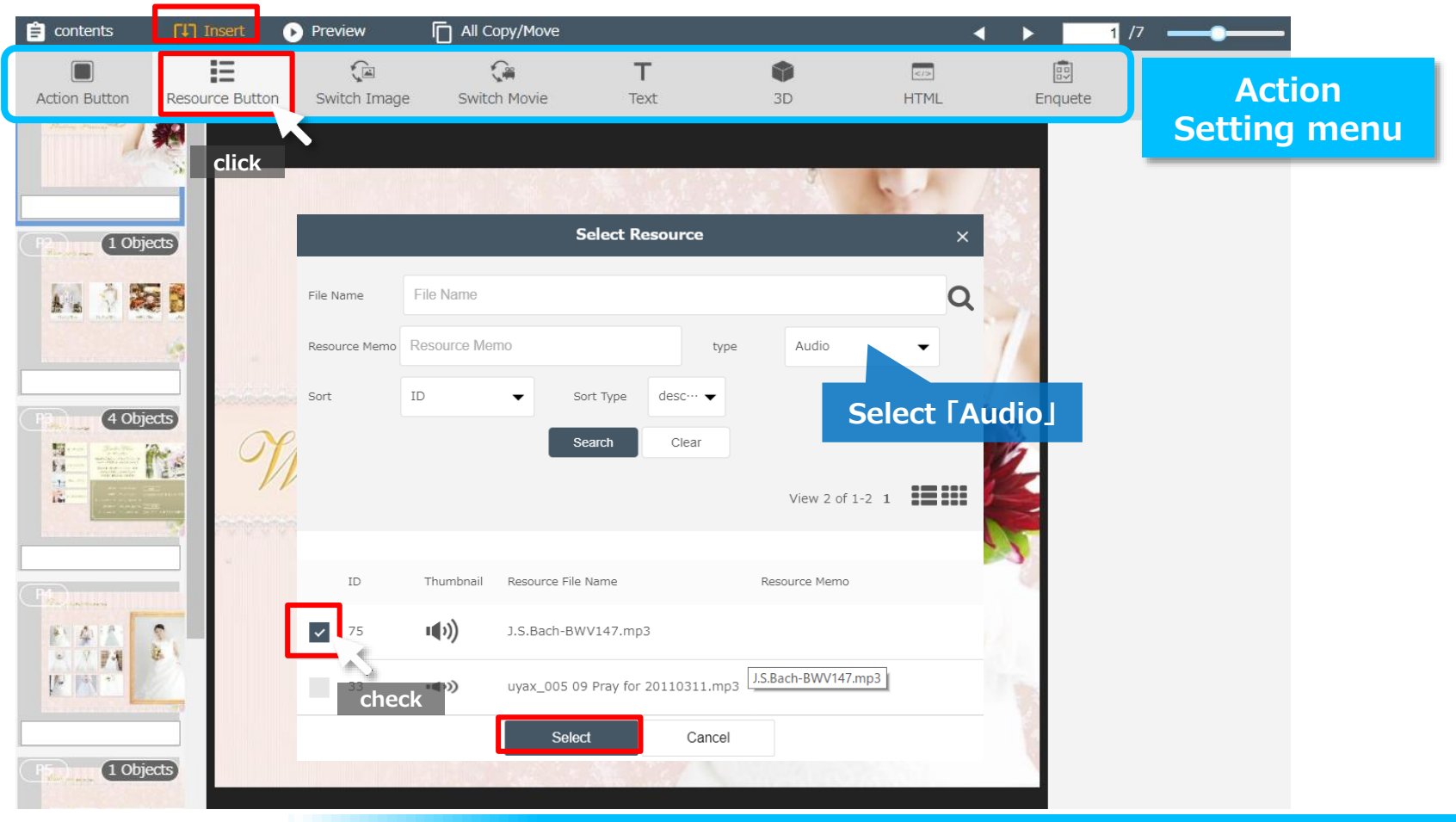

#### Page1.Set to AUDIO

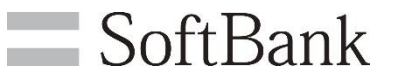

Modify the position and size for the button appeared.

Click on the button, then the action setting menu for the button appears on the right side of the screen.

Select "Setting Contents as BGM".

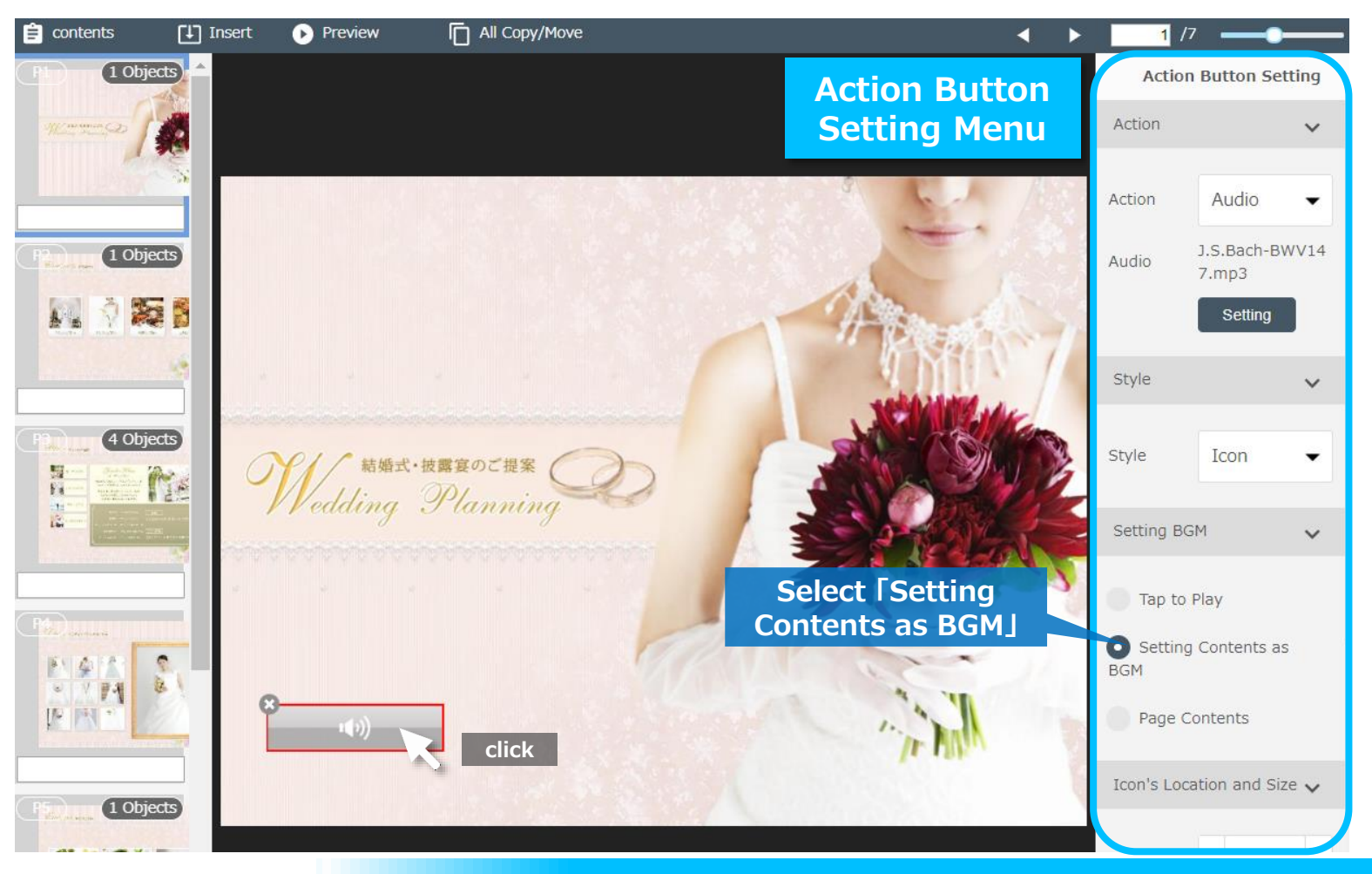

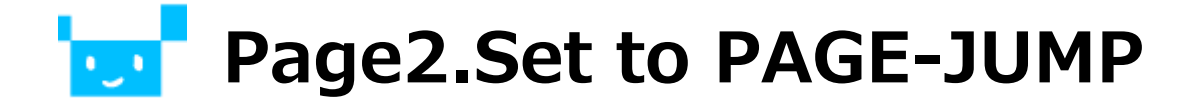

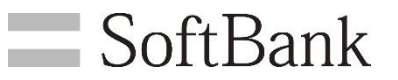

#### Set a button to jump to other page

Click on the "Insert" tab, and select the "Action Button", then a button appears at the center of the "Main View".

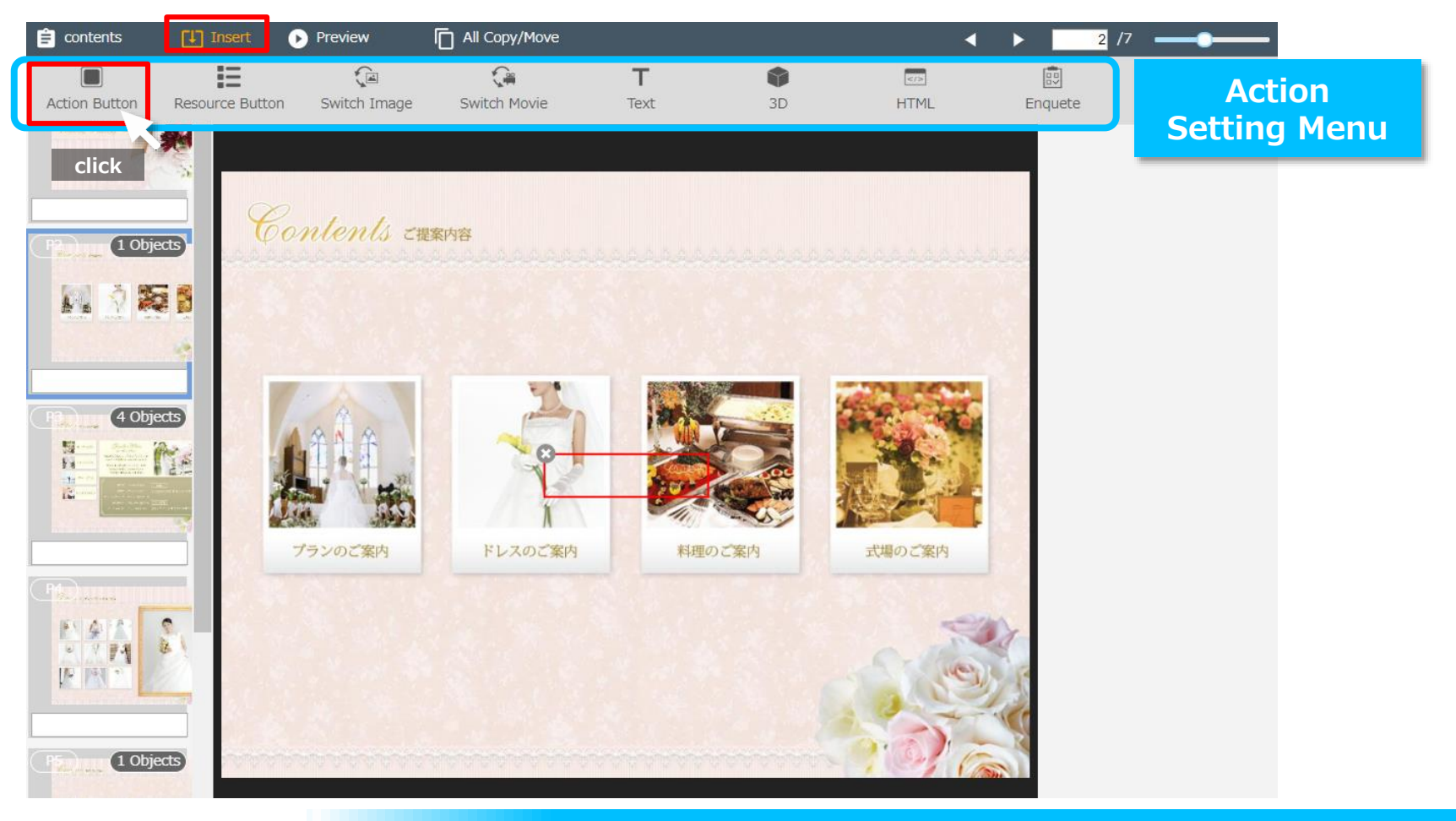

#### Page2.Set to PAGE-JUMP

**SoftBank** 

Modify the position and size for the button appeared.

Click on the button, then the action setting menu for the button appears on the right side of the screen.

Select "Move Page", then set the page number to jump.

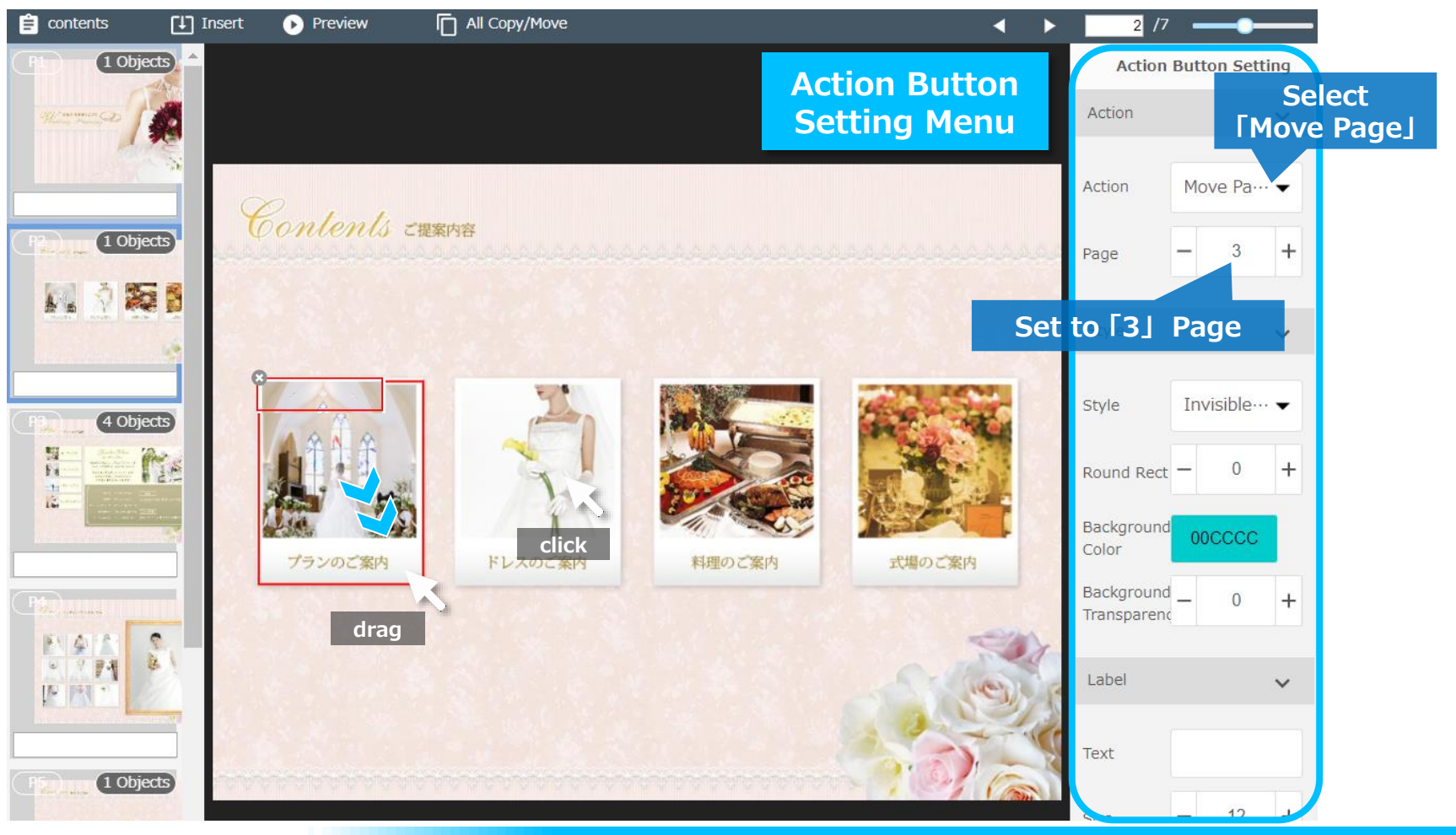

### Page3.Set to SWITCH IMAGE

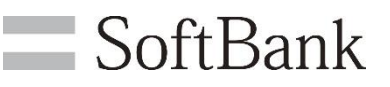

#### Set a button for switching image

Click on the "Insert" tab, and select the "Switch Image" button, then a button appears at the center of the "Main View".

Modify the position and size in accordance with the area for showing the images in switching style.

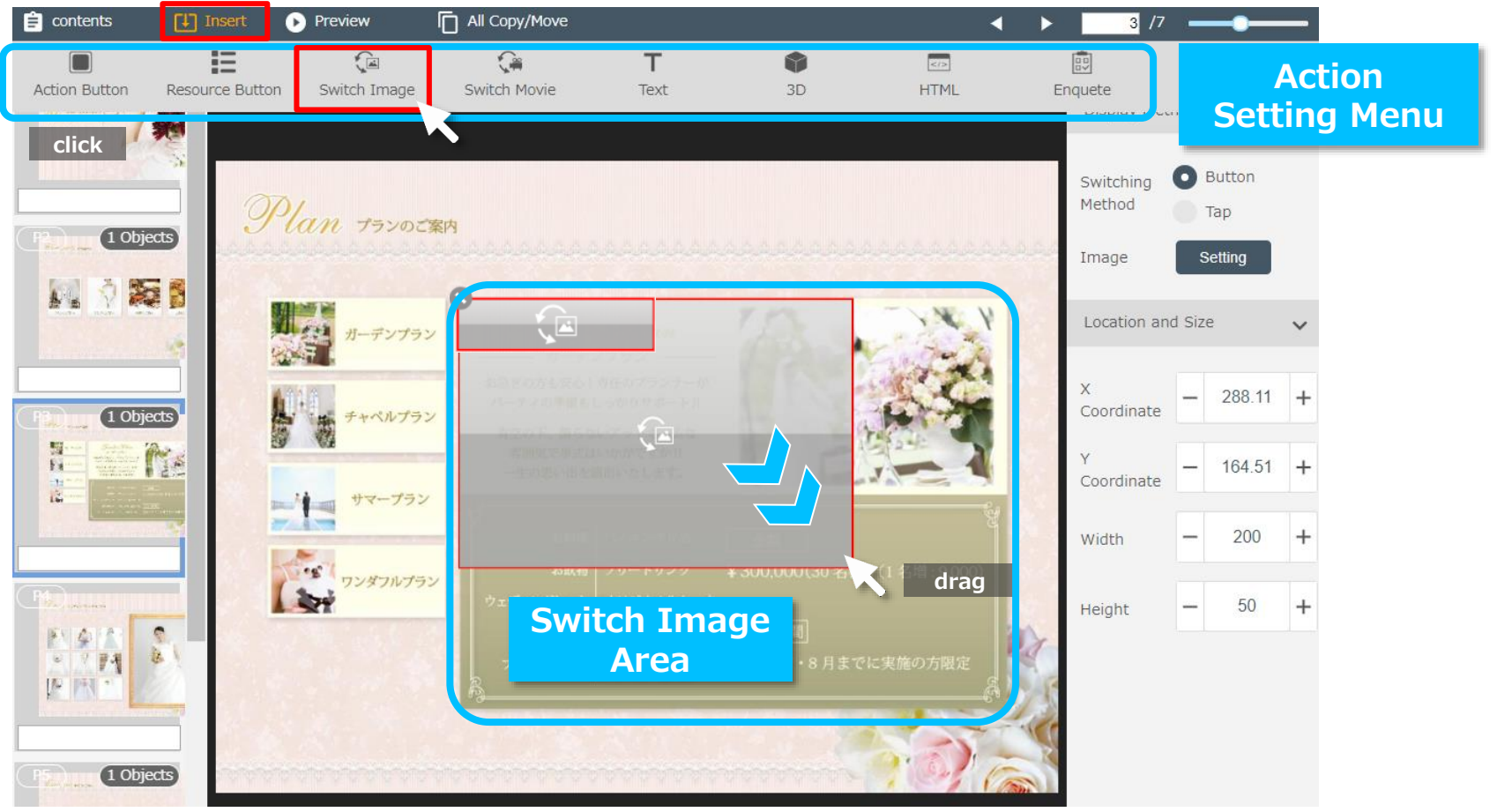

### Page3.Set to SWITCH IMAGE

Click on the button, then the action setting menu for the button appears on the right side of the screen.

— SoftBank

Select "Button" as the "Switching Method", and click on the "Setting" button.

Then the "Select Resource" window pops up.

Check on for the images to use, then click on the "Select" button.

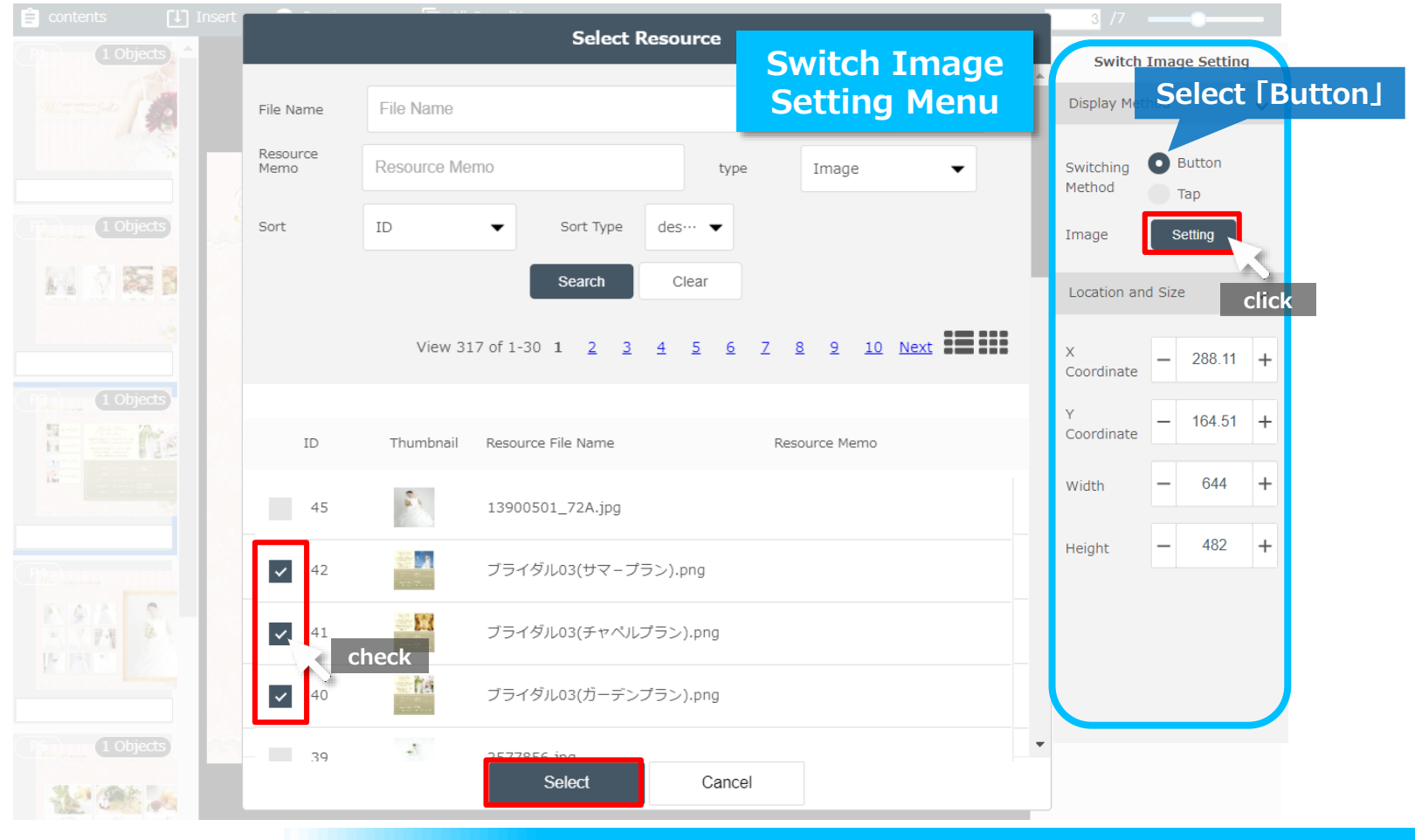

•\_•

SMART CATALOG

"Switch Button(s)" appear at the right side of the area for showing the images. Modify the position and size for the "Switch Button(s)".

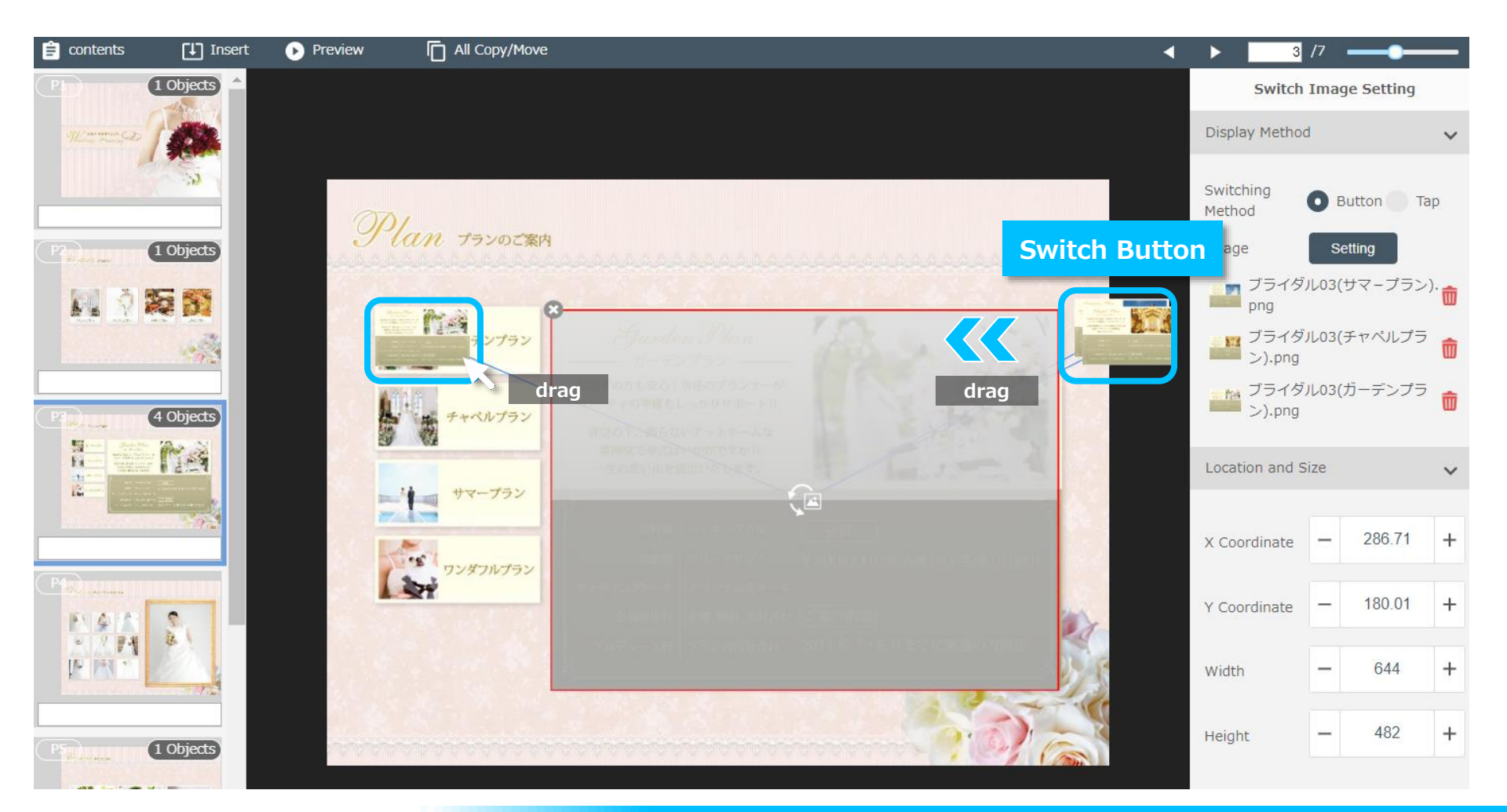

SoftBank

### Page3.Set to SWITCH IMAGE

Click on the "Switch Button(s)", then the action setting menu for the button appears on the right side of the screen.

SoftBank

Then select "Invisible Button" as the "Style" for the button(s).

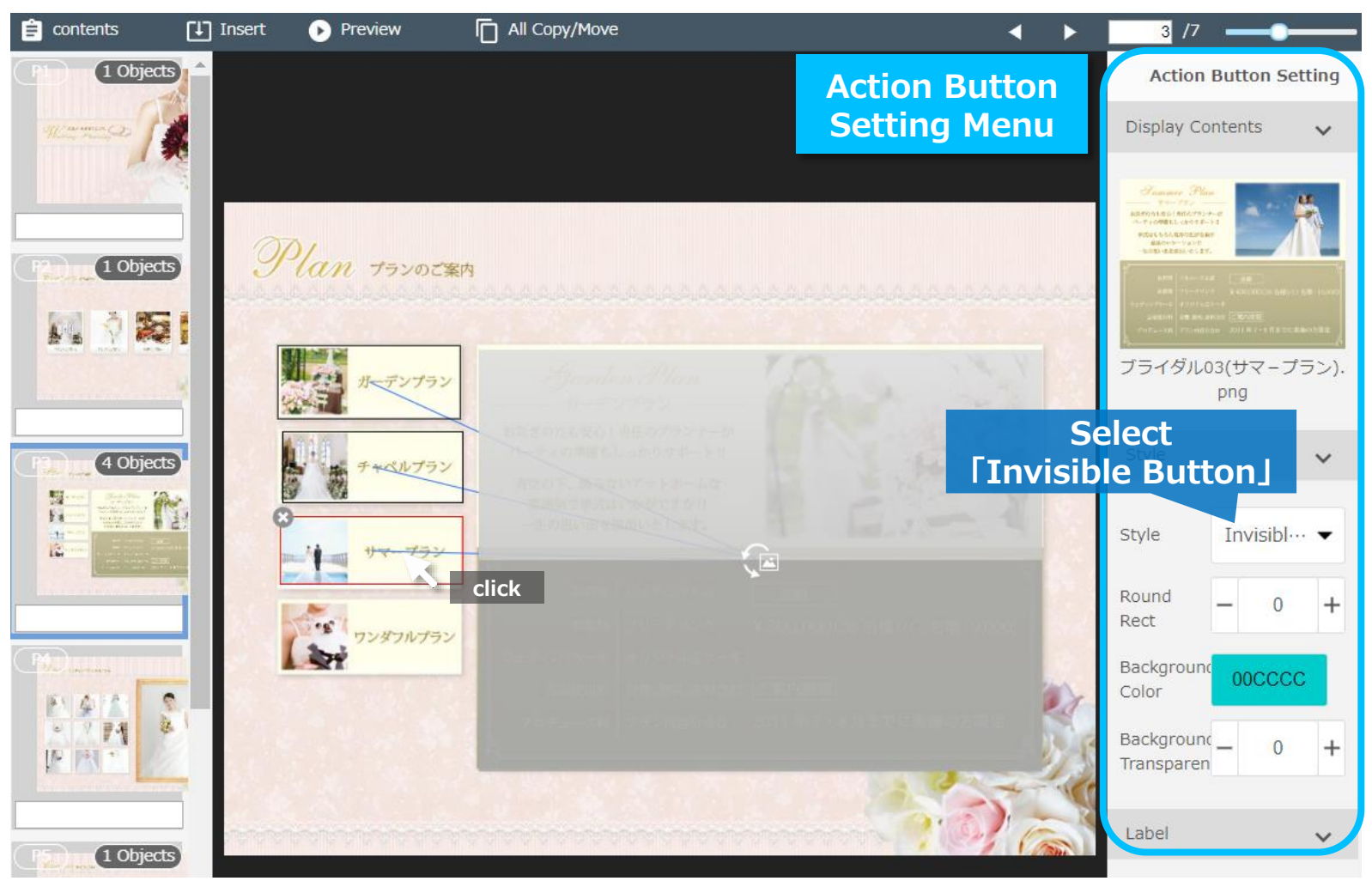

### Page4.Set to SWITCH IMAGE

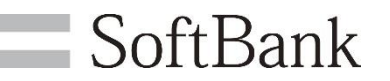

#### Set a button for switching image (Refrain)

SMART CATALOG

Click on the "Insert" tab, and select the "Switch Image" button, then a button appears at the center of the "Main View".

Modify the position and size in accordance with the area for showing the images in switching style.

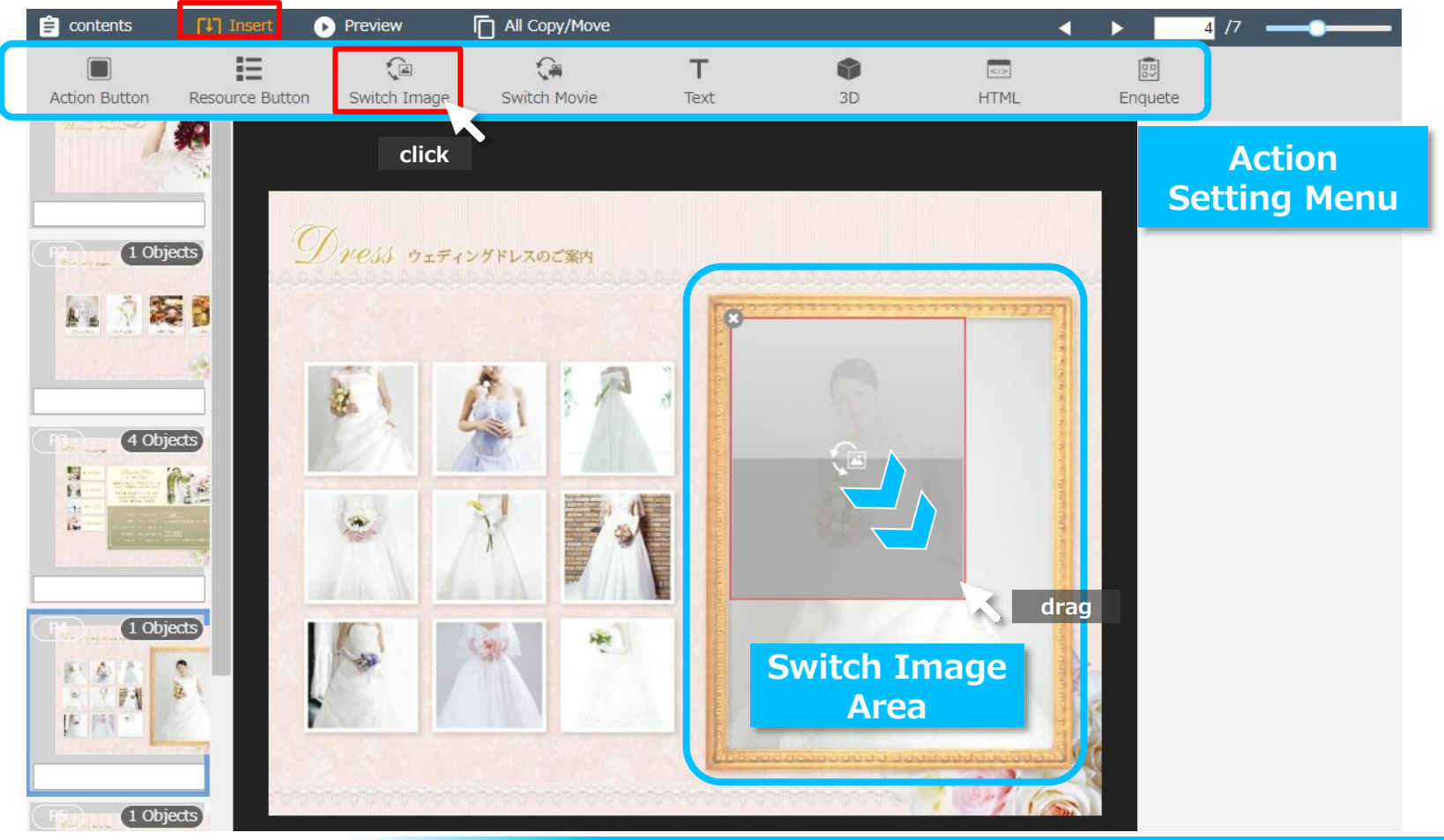

## Page4.Set to SWITCH IMAGE

Click on the button, then the action setting menu for the button appears on the right side of the screen. Select "Button" as the "Switching Method", and click on the "Setting" button. Then the "Select Resource" window pops up.

SoftBank

Check on for the images to use, then click on the "Select" button.

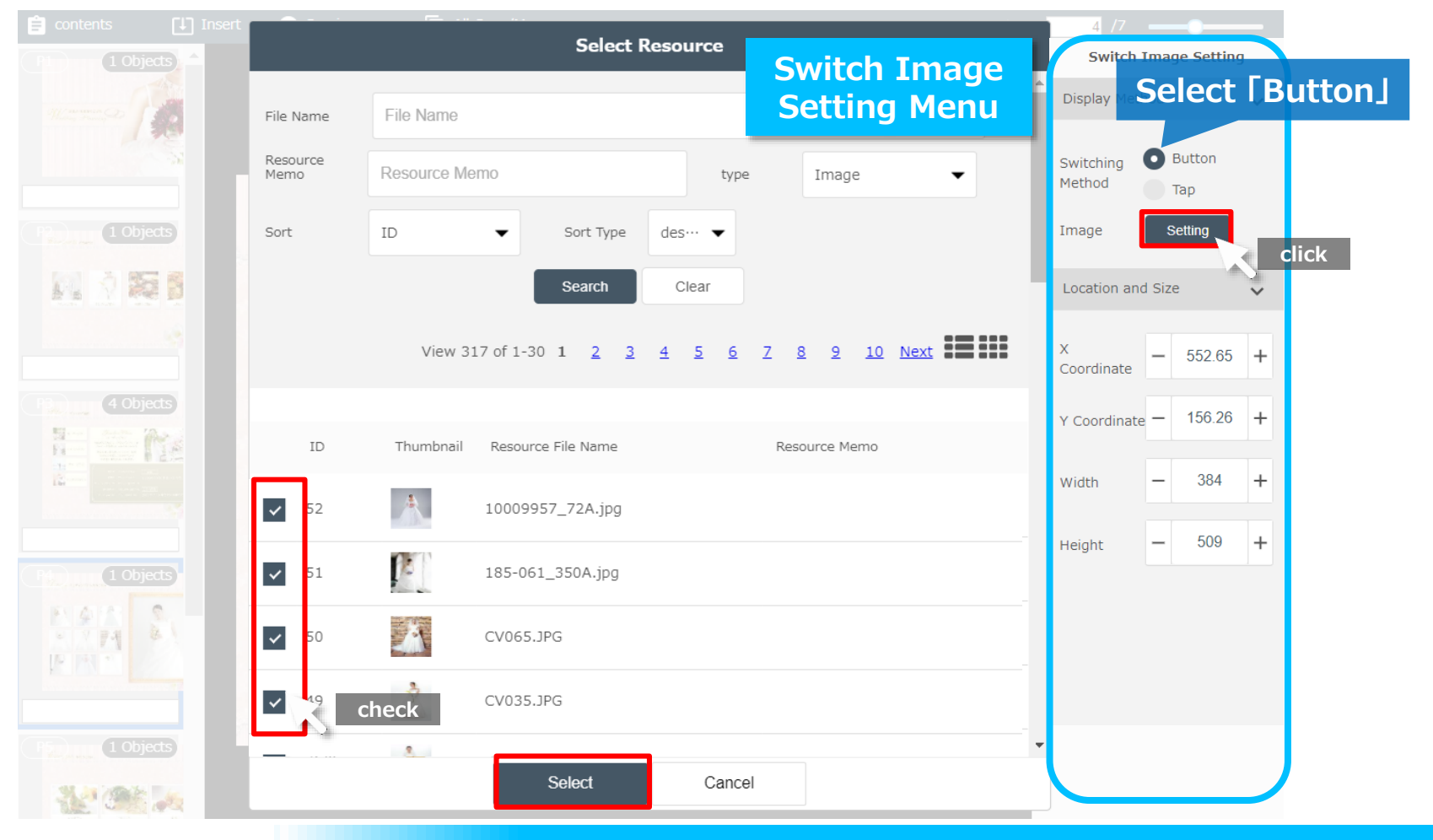

SMART CATALOG

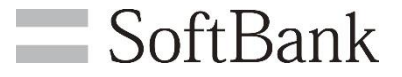

"Switch Button(s)" appear at the right side of the area for showing the images. Modify the position and size for the "Switch Button(s)".

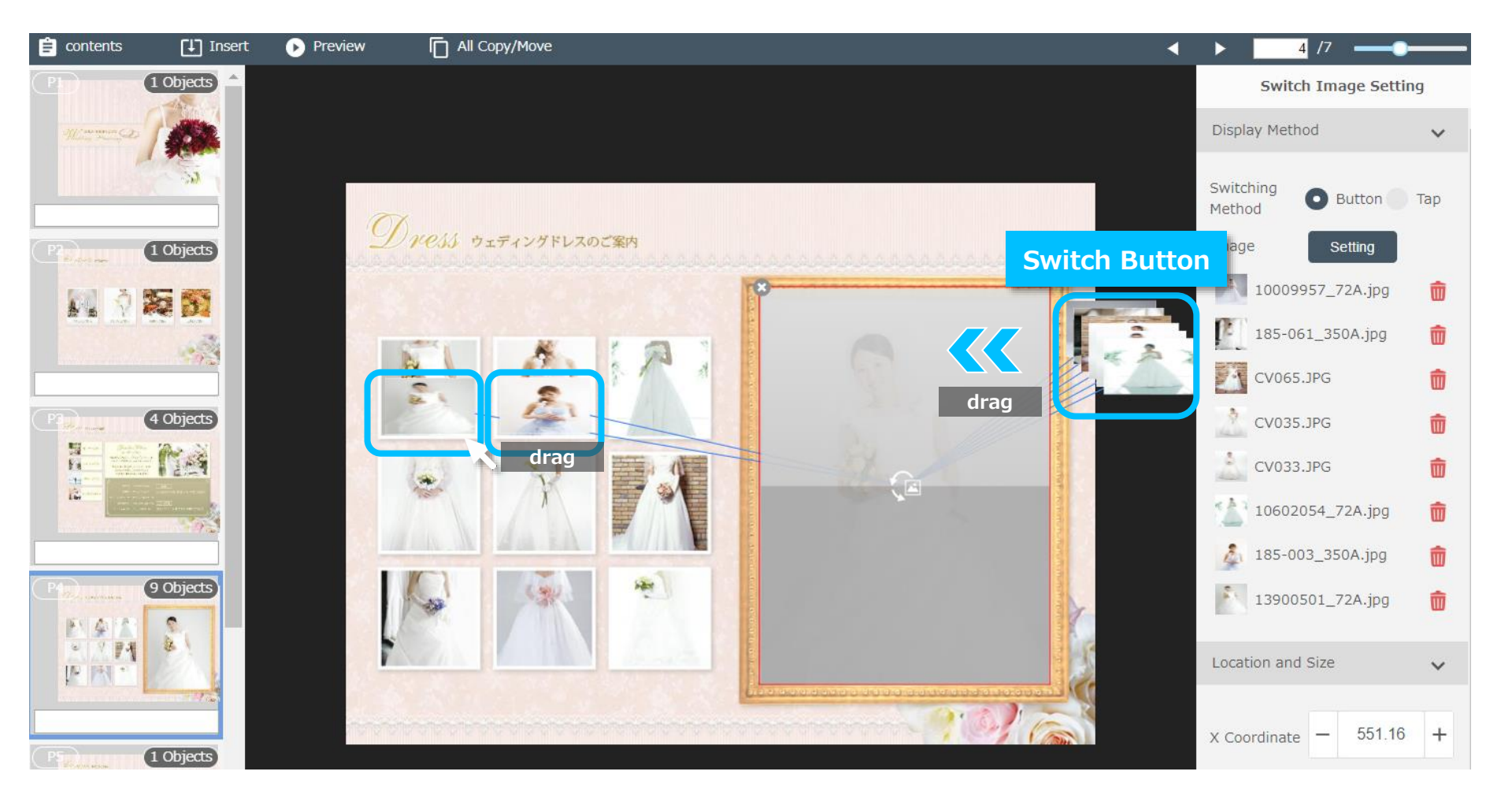

### Page4.Set to SWITCH IMAGE

Click on the "Switch Button(s)", then the action setting menu for the button appears on the right side of the screen.

SoftBank

Then select "Invisible Button" as the "Style" for the button(s).

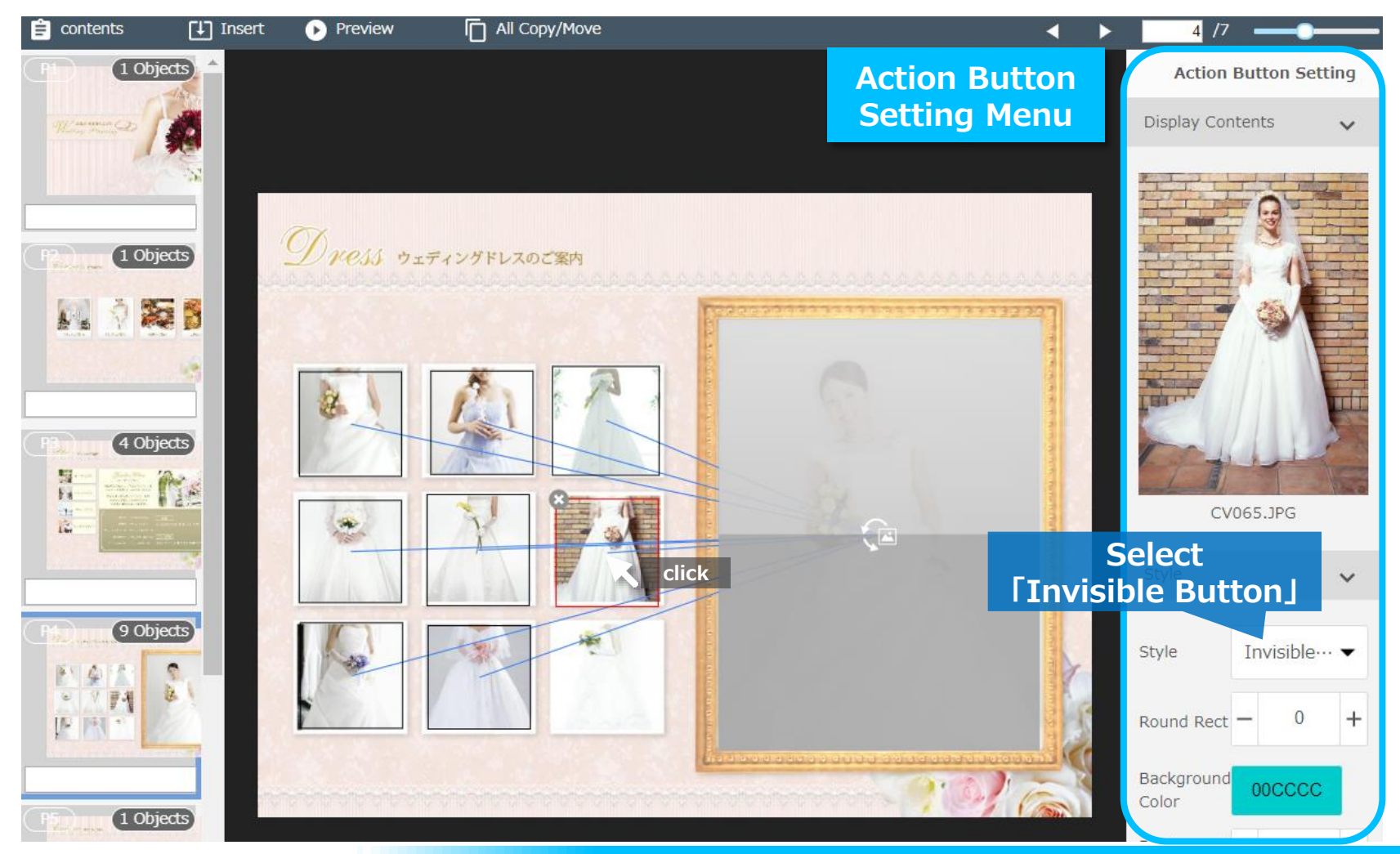

#### Set an "Image Preview" to show images in the slide show style

Click on the "Insert" tab, and select the "Action Button", then a button appears at the center of the "Main View".

SoftBank

Modify the position and size for the button appeared.

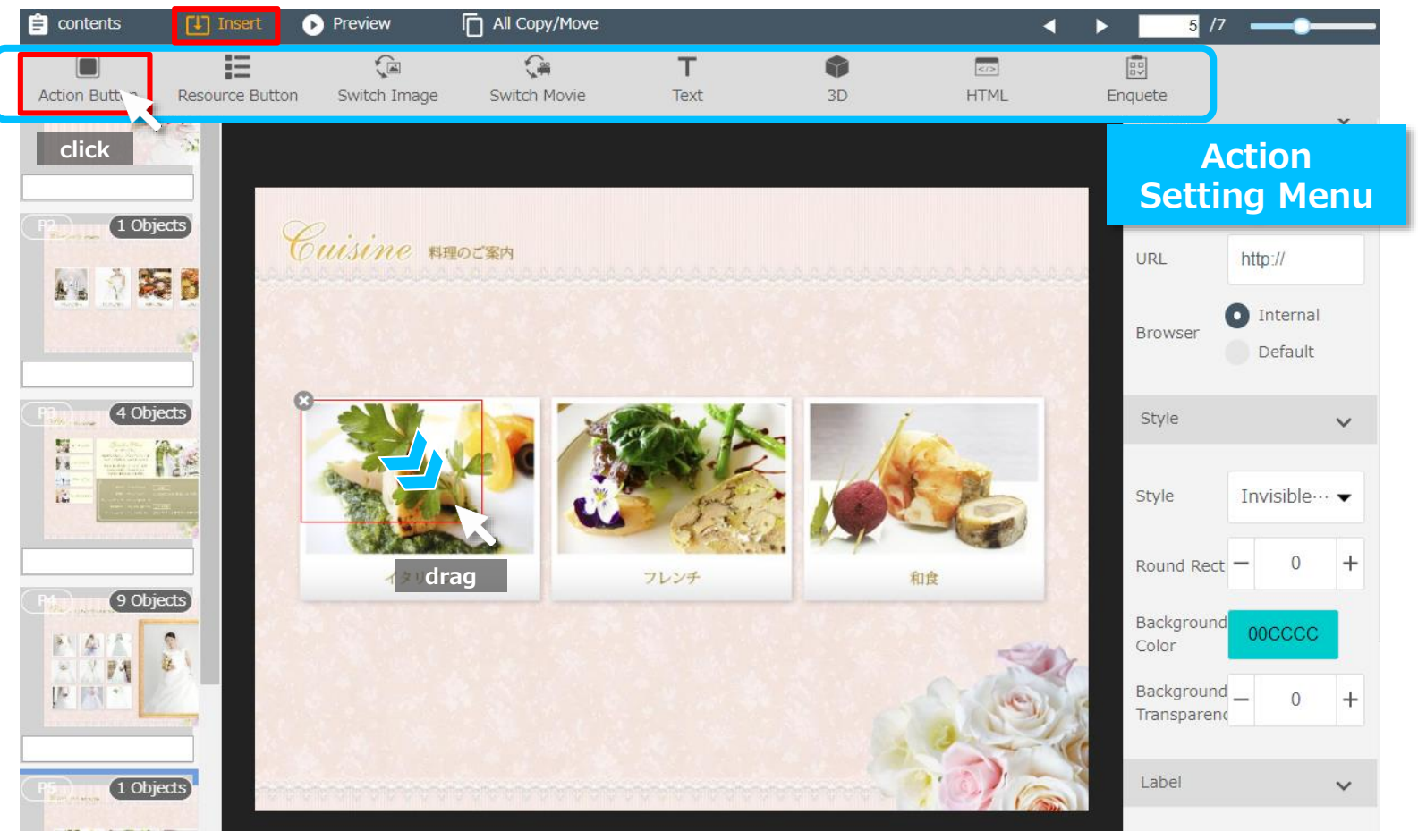

Click on the button, then the action setting menu for the button appears on the right side of the screen.

SoftBank

Select "Image Preview", and click on the "Setting" button.

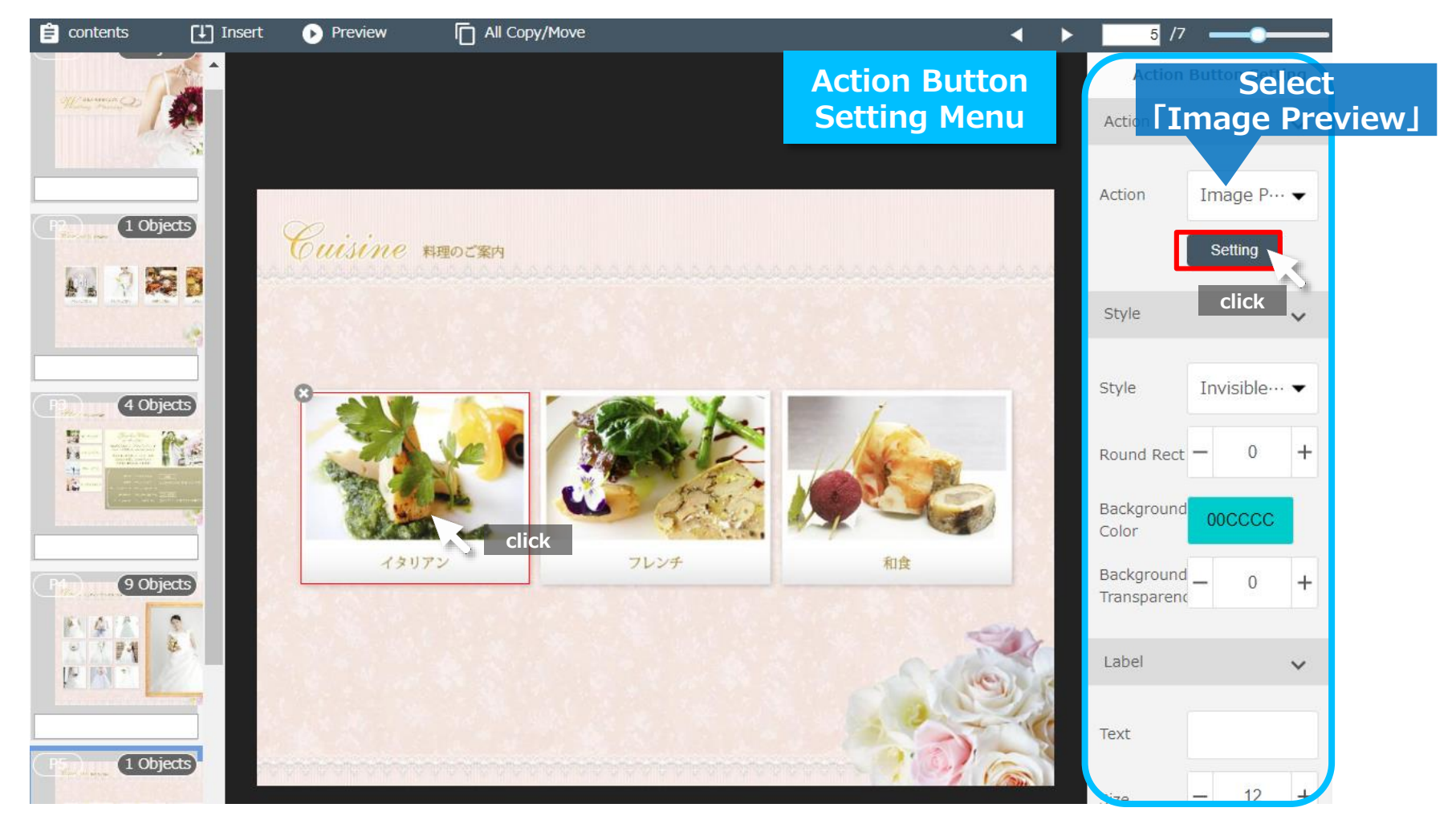

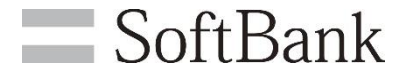

The image preview window appears.

Click on the "Image Select" button, then the "Select Resource" window pops up.

Check on for the images to use.

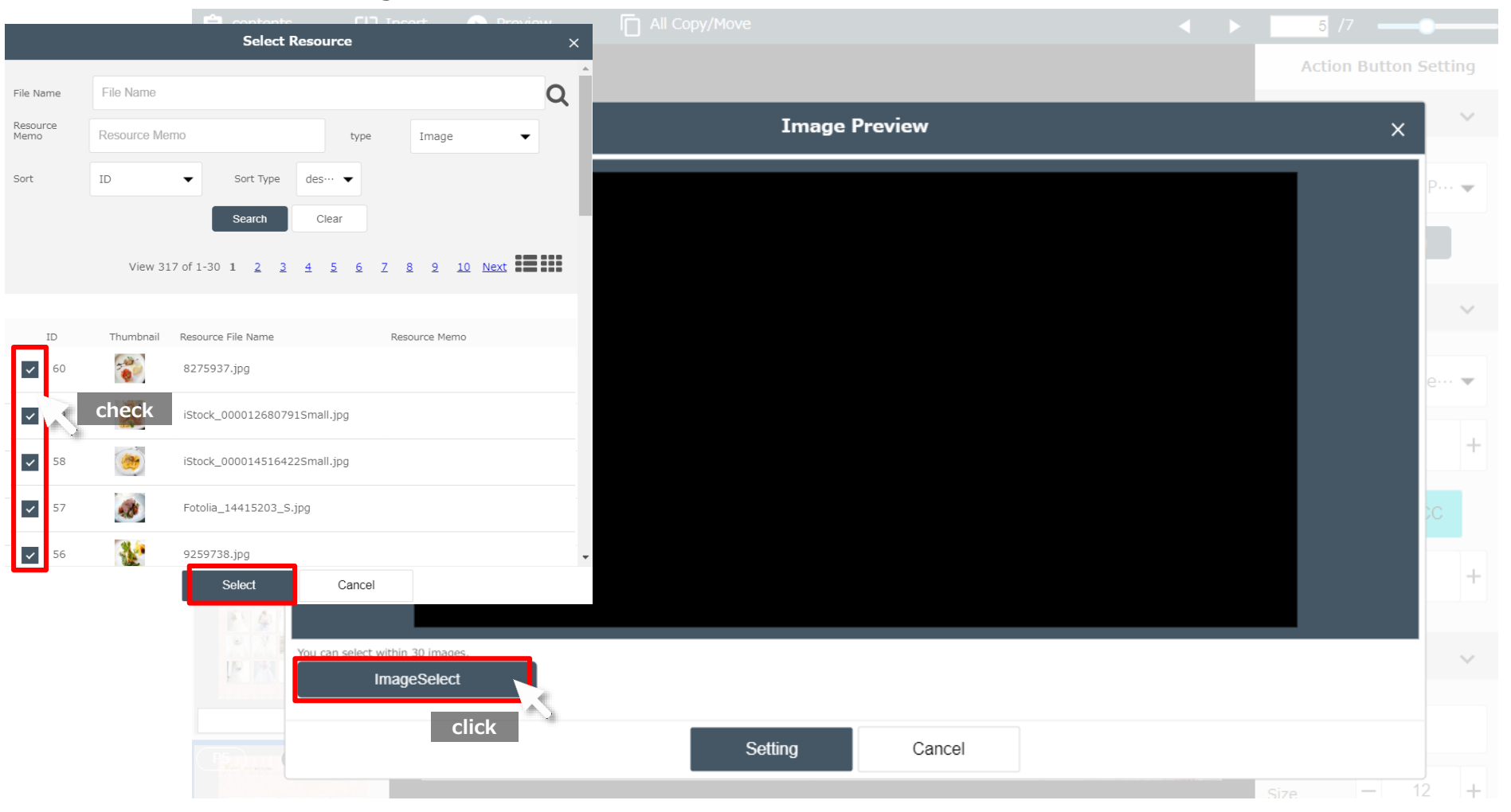

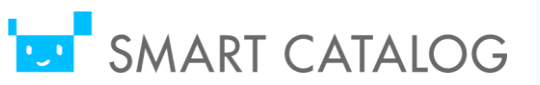

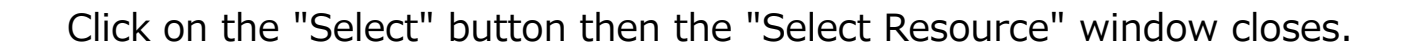

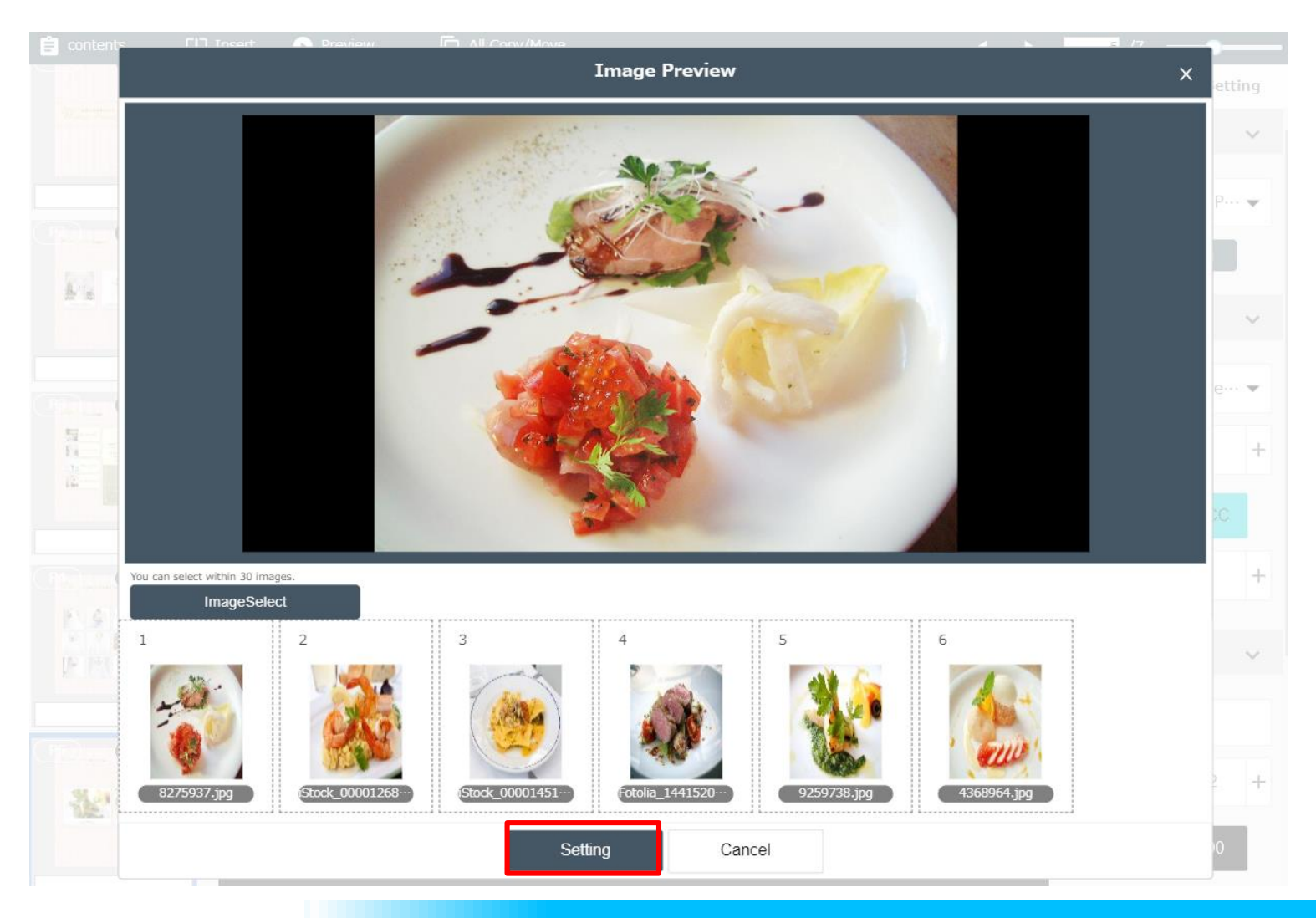

SoftBank

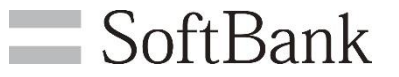

#### Set a button for switching video

Click on the "Insert" tab, and select the "Switch Movie" button, then a button appears at the center of the "Main View".

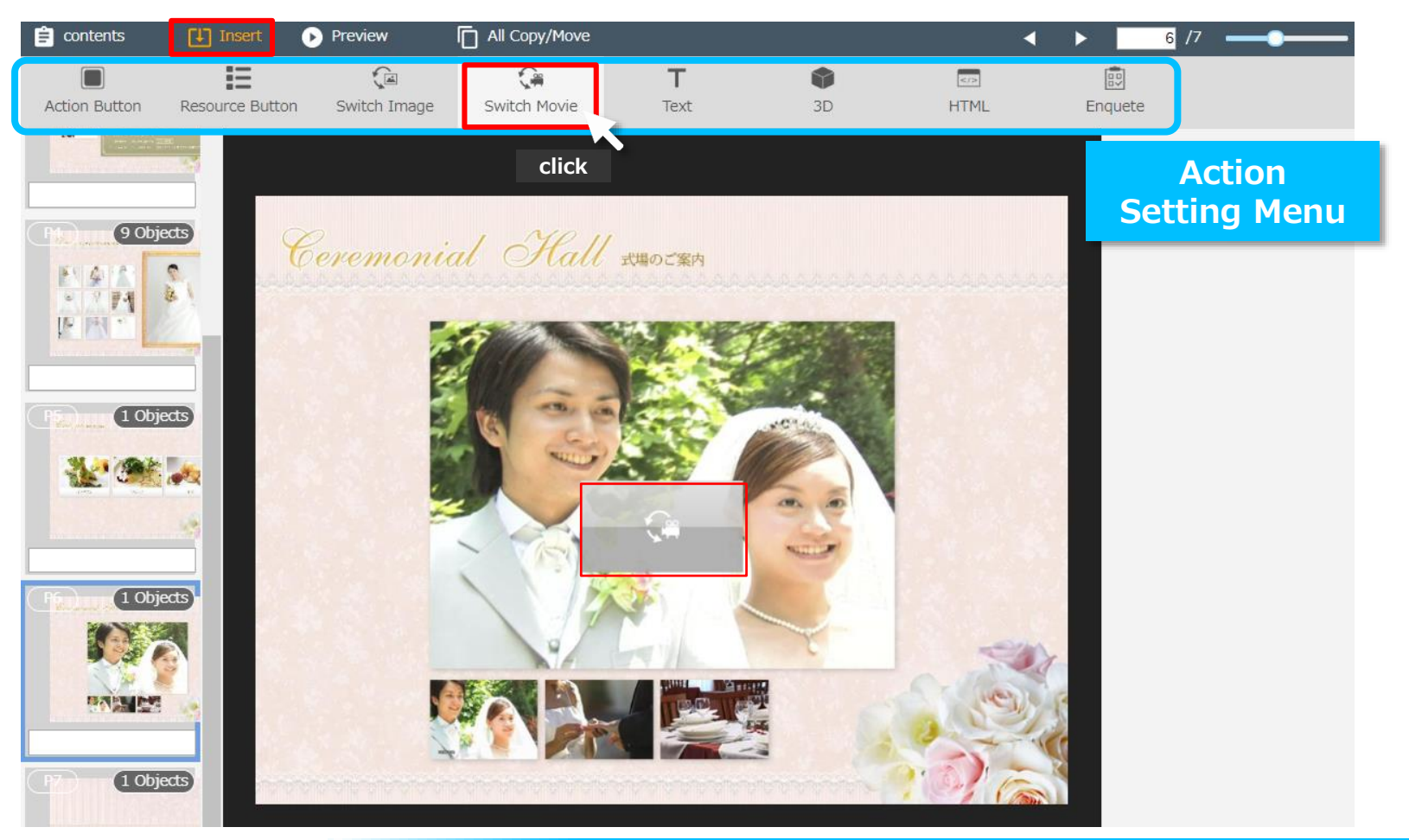

## Page6.Set to SWITCH MOVIE

Click on the button, then the action setting menu for the button appears on the right side of the screen.

SoftBank

Set "4:3" for the "Aspect", then modify the position and size for the button in accordance with the area for showing the videos in switching style.

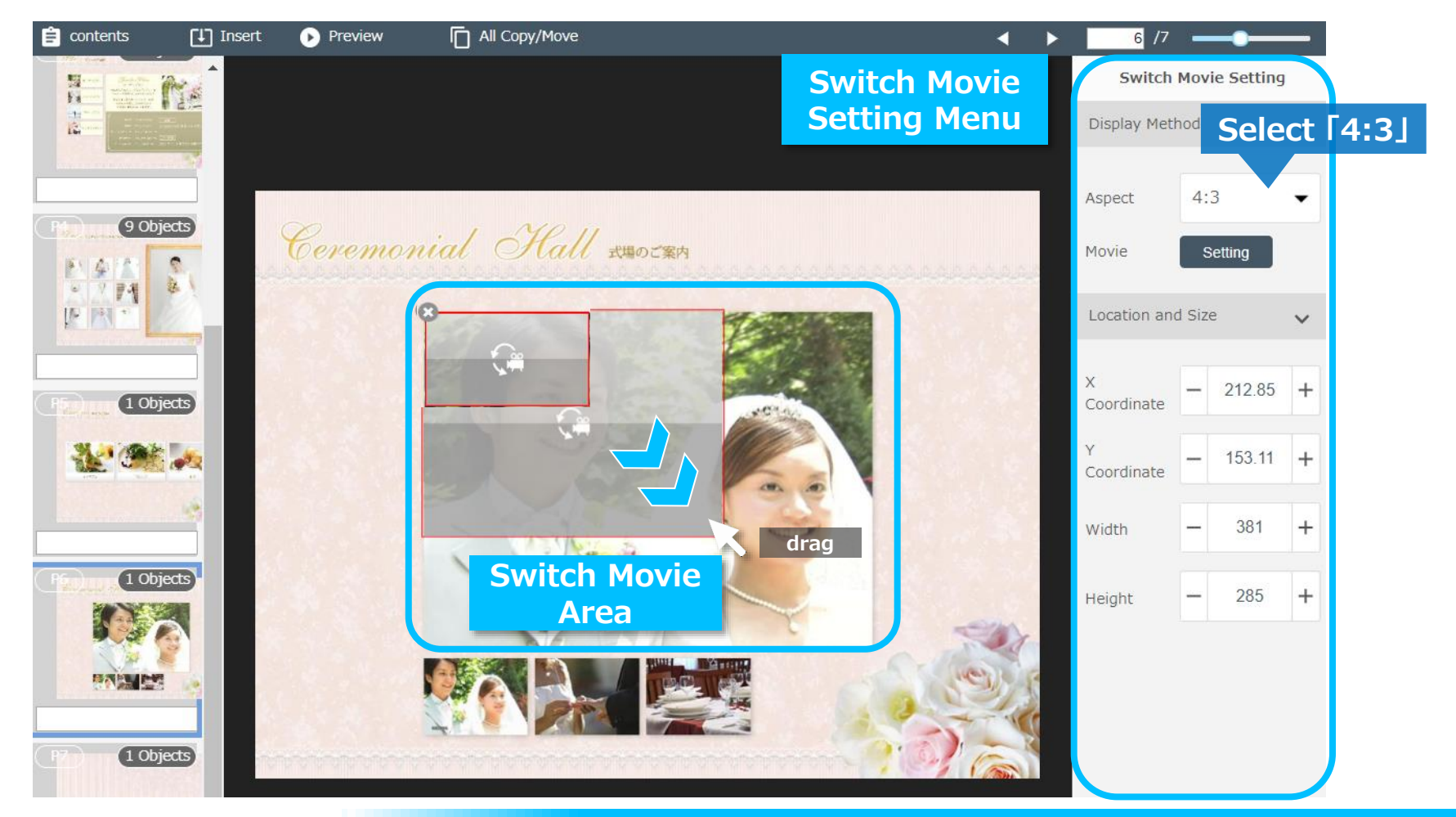

#### Page6.Set to SWITCH MOVIE

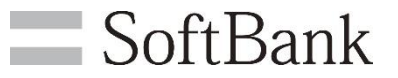

Click on the "Setting" button for "Movie", then the "Select Resource" window pops up. Check on for the videos to use, and click on the "Select" button.

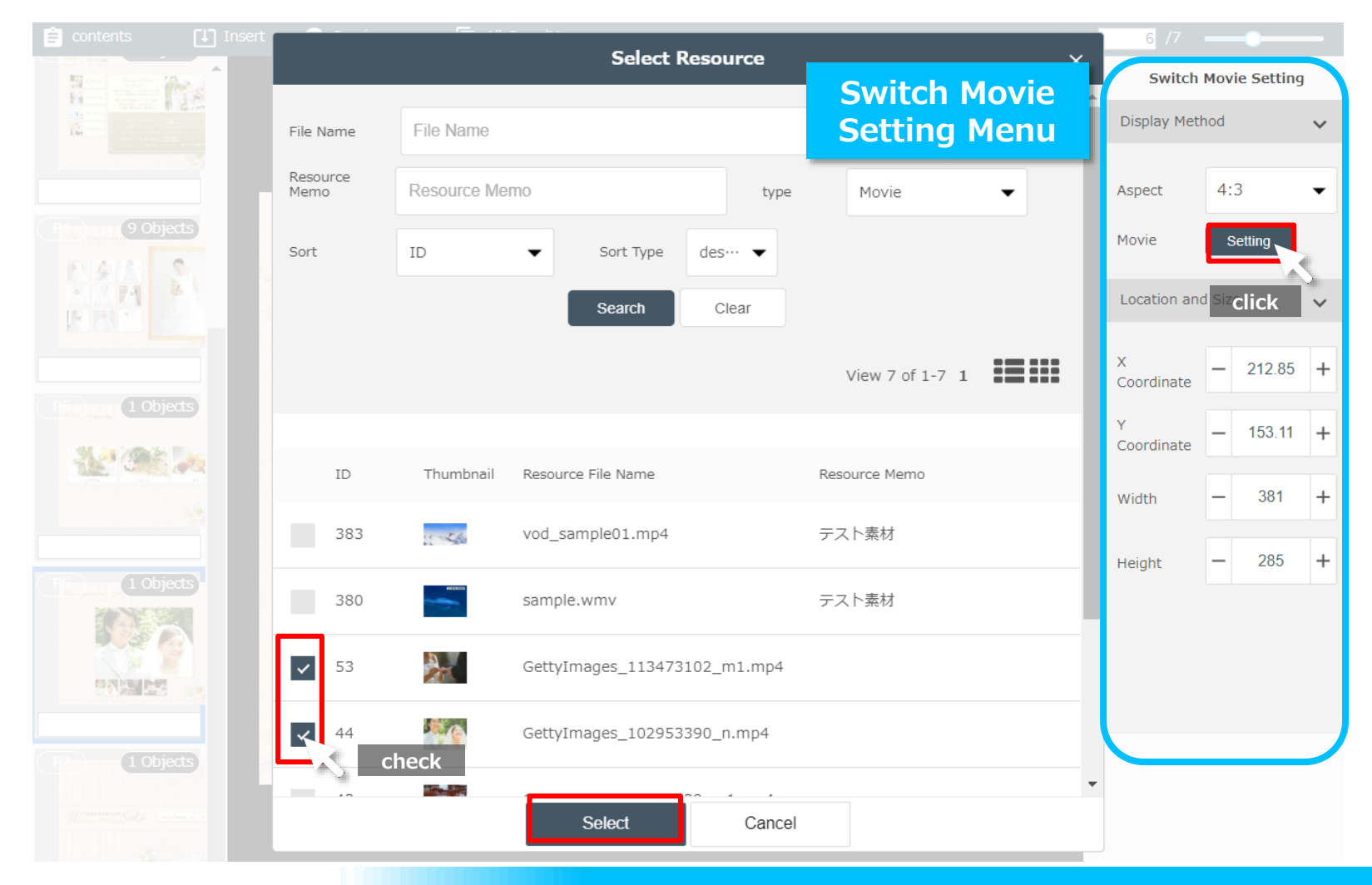

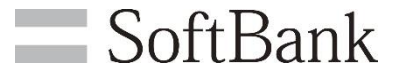

"Switch Button(s)" appear at the right side of the area for showing the videos. Modify the position and size for the "Switch Button(s)".

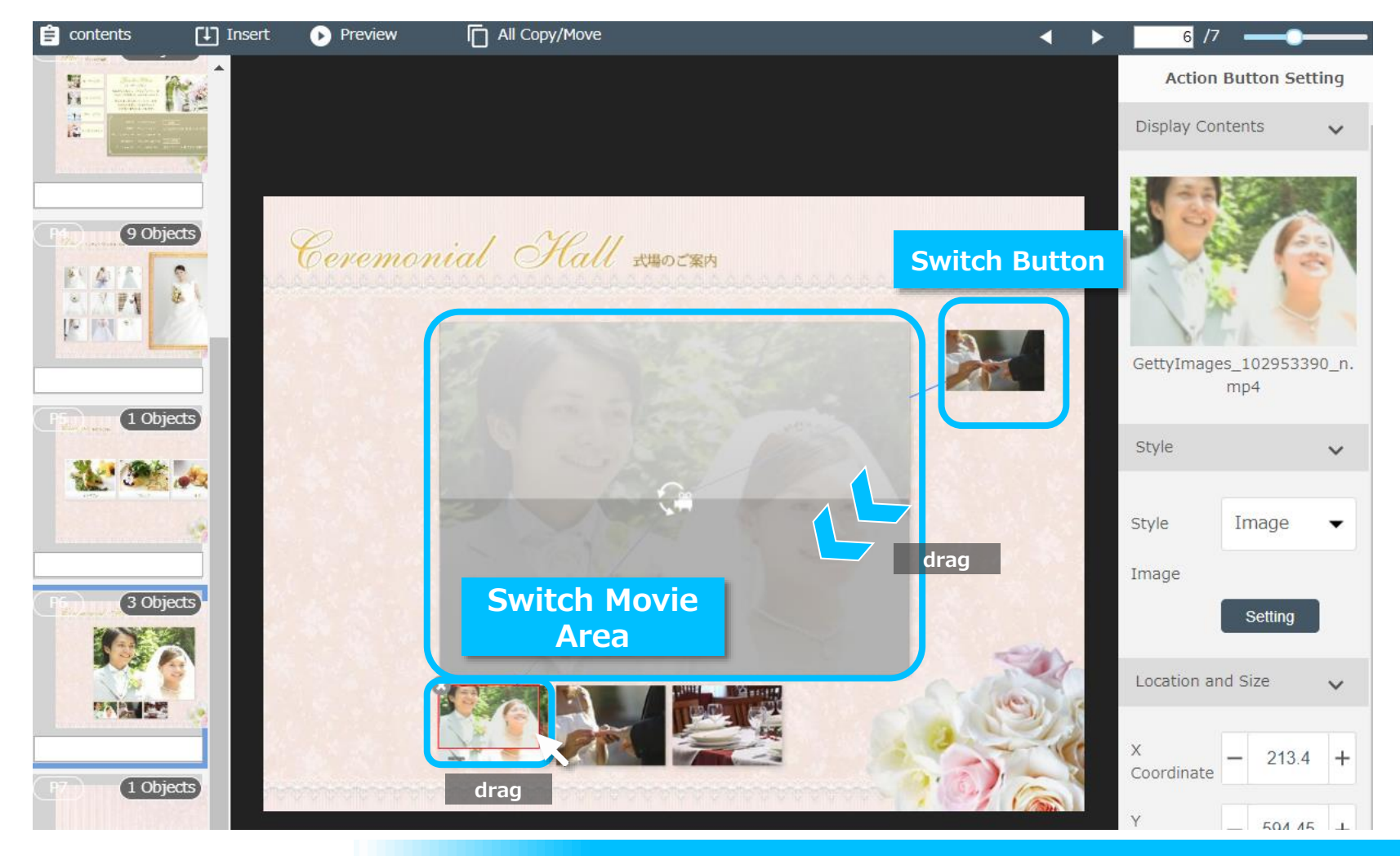

### Page6.Set to SWITCH MOVIE

Click on the "Switch Button(s)", then the action setting menu for the button appears on the right side of the screen.

SoftBank

Then select "Invisible button" as the "Style" for the button(s).

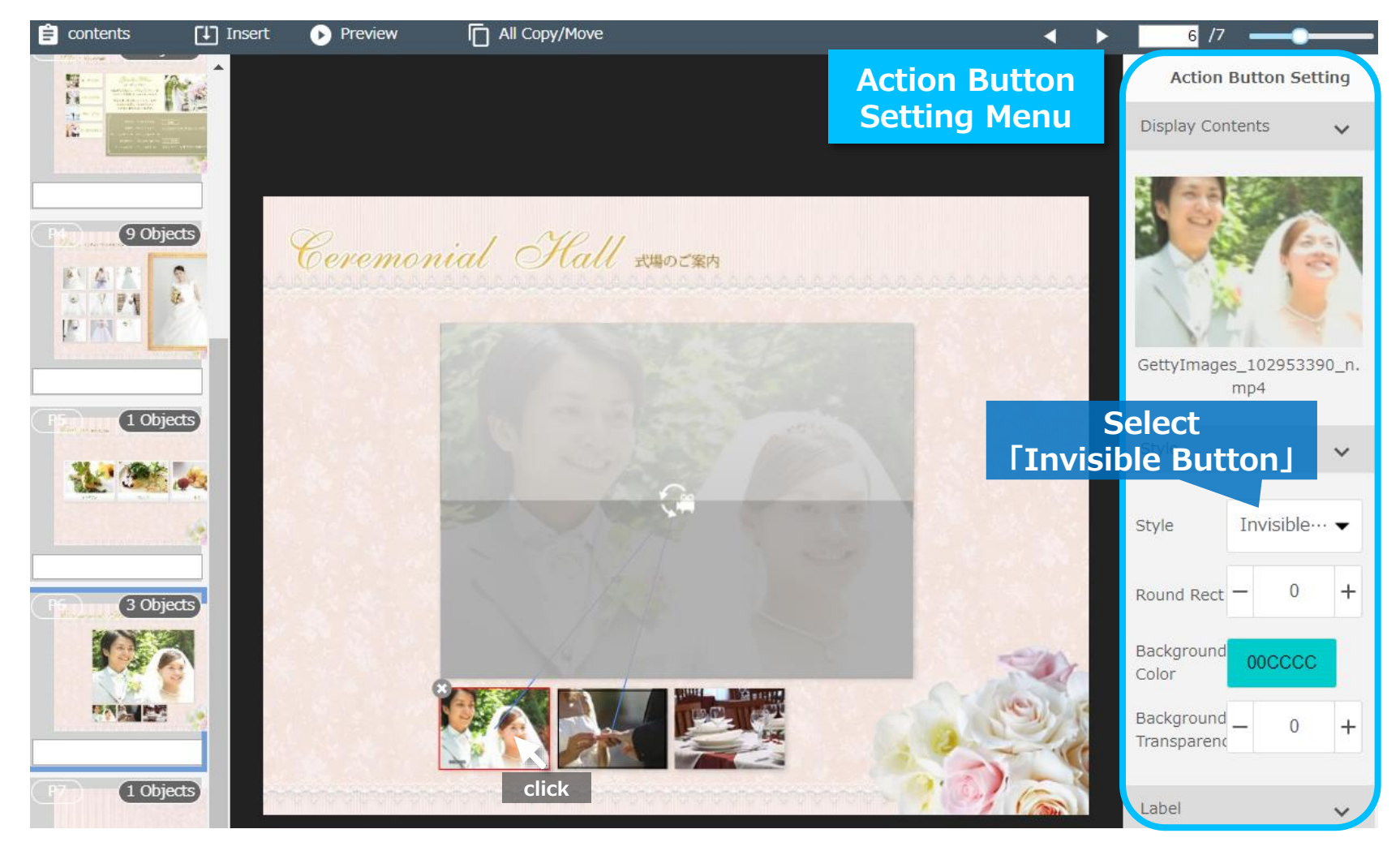

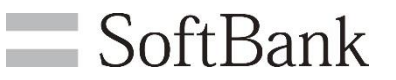

#### Set a link to jump to a URL

Click on the "Insert" tab, and select the "Action Button", then a button appears at the center of the "Main View". Modify the position and size for the button appeared.

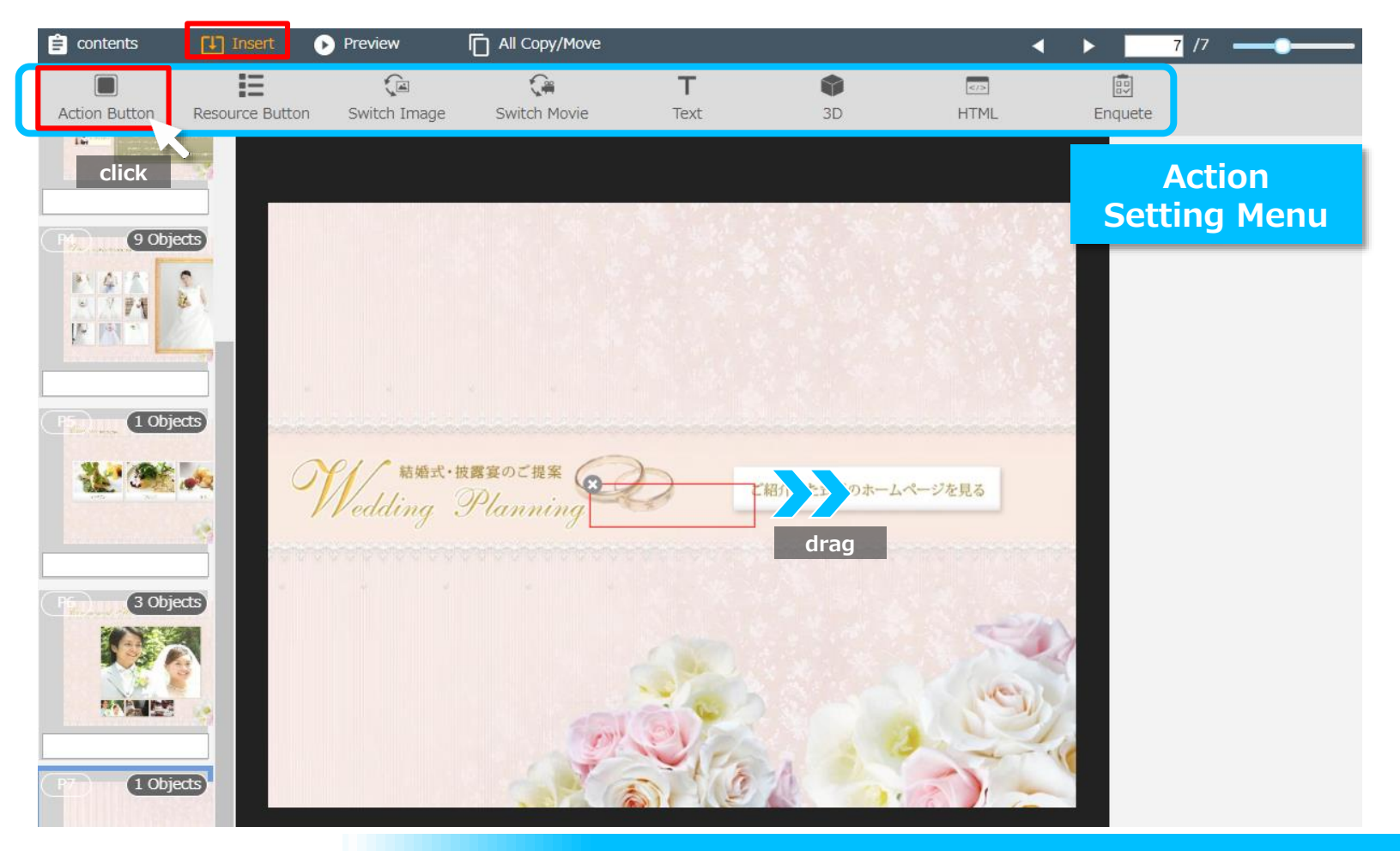

## Page7.Set to URL LINK

**SoftBank** 

Click on the button, then the action setting menu for the button appears on the right side of the screen.

Select "URL Link", then enter the URL to jump. Select "Internal" for the "Browser".

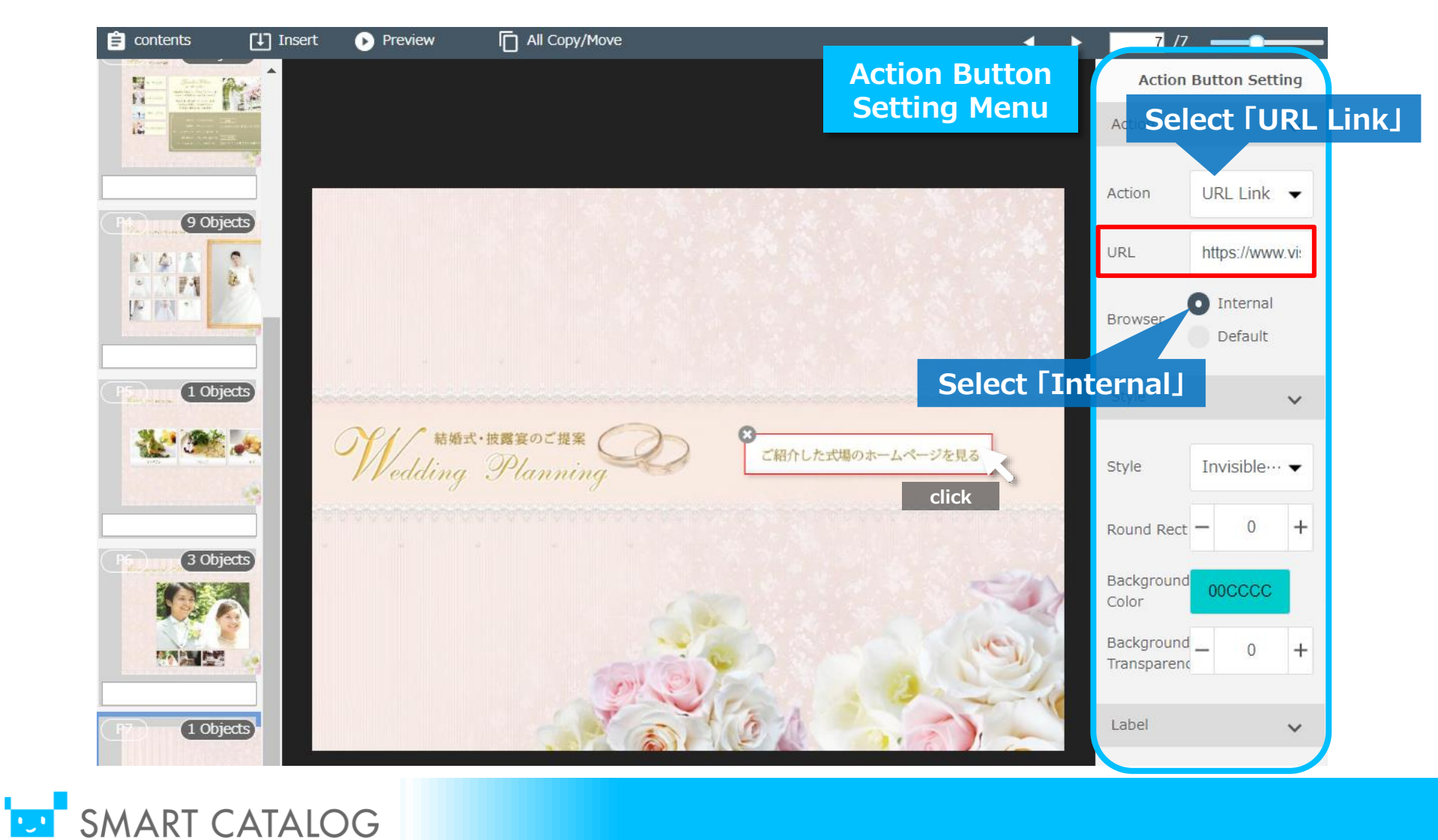

| Page | Туре  | Resource file name                                                                                                    |                                                                                                    |
|------|-------|----------------------------------------------------------------------------------------------------|----------------------------------------------------------------------------------------------------|
| 1    | Audio | •J.S.Bach-BWV147.mp3                                                                                                    |                                                                                                    |
| 3    | Image | ・ブライダル03(ガーデンプラン).png<br>・ブライダル03(チャペルプラン).png<br>・ブライダル03(サマープラン).png                                                                                                    |                                                                                                    |
| 4    | Image | <ul> <li>13900501_72A.jpg</li> <li>185-003_350A.jpg</li> <li>10602054_72A.jpg</li> <li>CV033.JPG</li> <li>CV035.JPG</li> <li>CV065.JPG</li> <li>185-061_350A.jpg</li> <li>10009957_72A.jpg</li> <li>2577856.jpg</li> </ul> |                                                                                                    |
| 5    | Image | <b>[Italian]</b><br>•8275937.jpg<br>•iStock_000012680791Small.jpg<br>•iStock_000014516422Small.jpg<br>•Fotolia_14415203_S.jpg<br>•9259738.jpg<br>•4368964.jpg                                                              | <pre>[French] •3726458.jpg •2199070.jpg •8385461.jpg •8508789.jpg •bx-bxp243646.jpg •iStock_000006372093Small.jpg</pre> |
| 6    | Movie | <ul> <li>GettyImages_102953390_n.mp4</li> <li>GettyImages_113473102_m1.mp4</li> <li>GettyImages_91302339_m1.mp4</li> </ul>                                                                                                 |                                                                                                    |

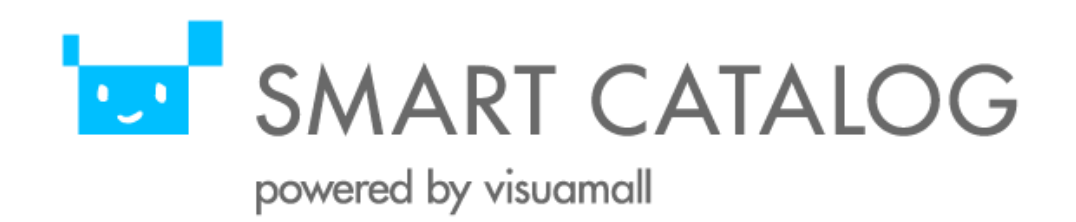